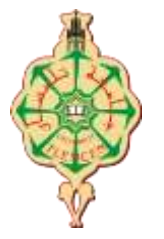

### REPUBLIQUE ALGERIENNE DEMOCRATIQUE ET POPULAIRE MINISTERE DE L'ENSEIGNEMENT SUPERIEUR ET DE LA RECHERCHE SCIENTIFIQUE UNIVERSITÉ ABOU BEKR BELKAID – TLEMCEN

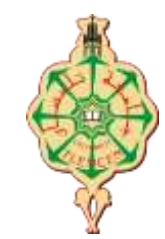

FACULTÉ :SNV Département de Biologie Filière :Biologie moléculaire et cellulaire (M1)

## Genome Browsers, identification des SNP « ensembl »

Présenté Par : Dr SALMI Takwa

### Plan de travail

Structure et Organisation des Banques

Formats (séquences)

Les banques génomiques

Exemple de manipulation sur Ensembl , comment identifier des SNP ?

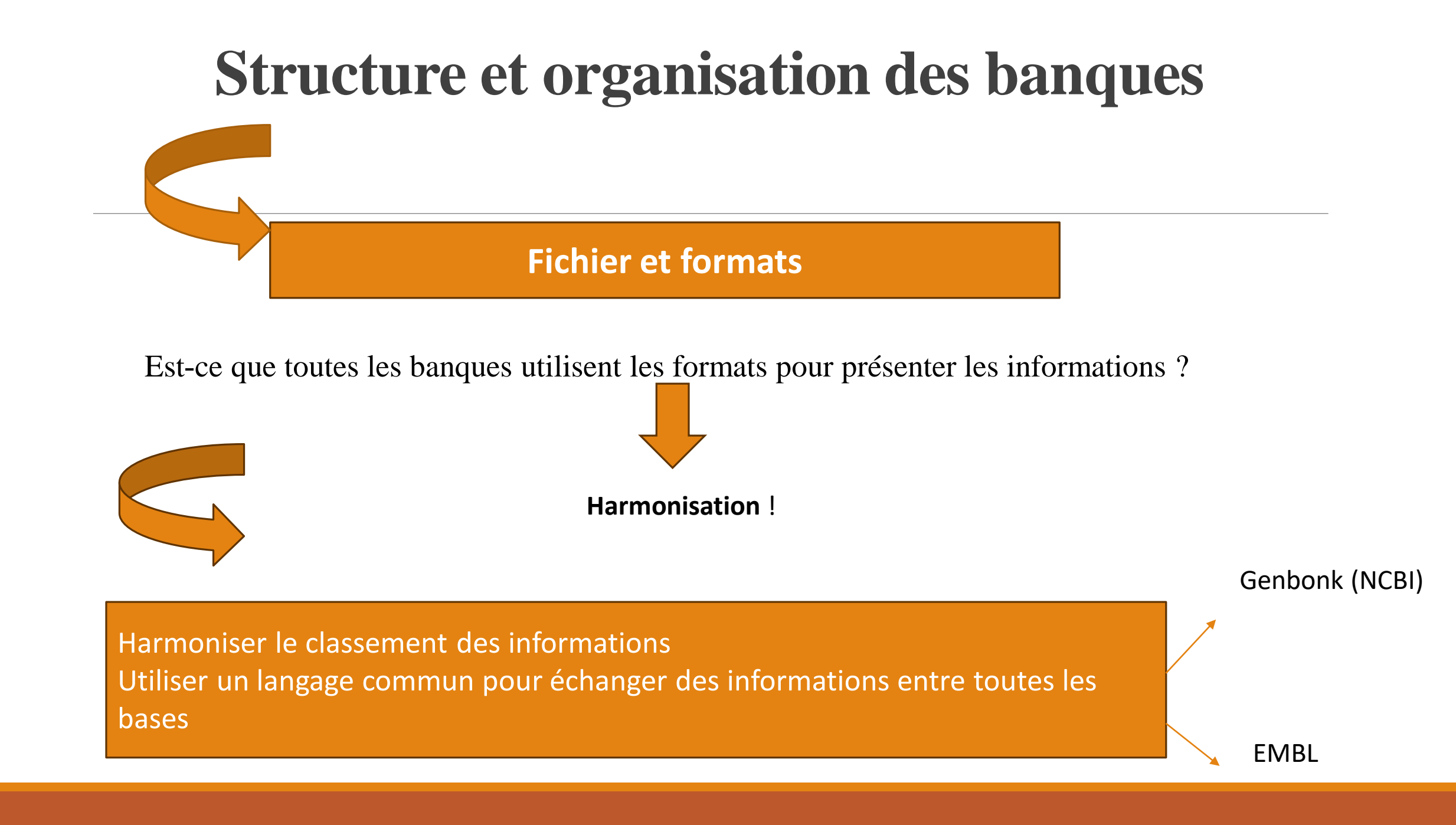

## Formats (séquences)

1

Format Genbank

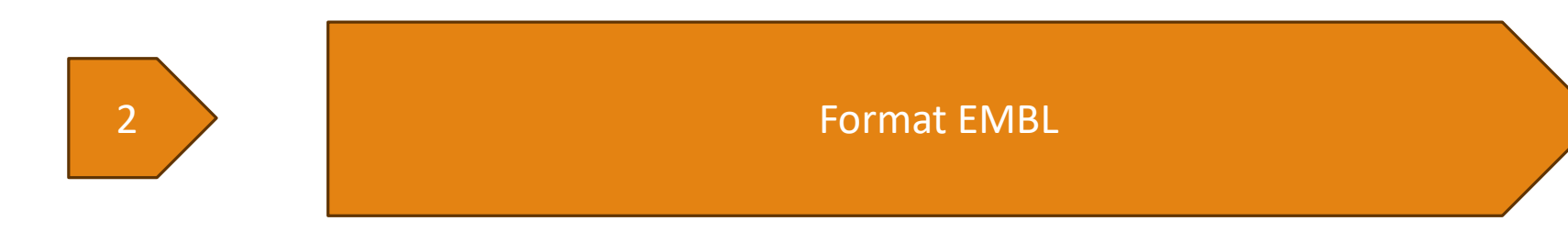

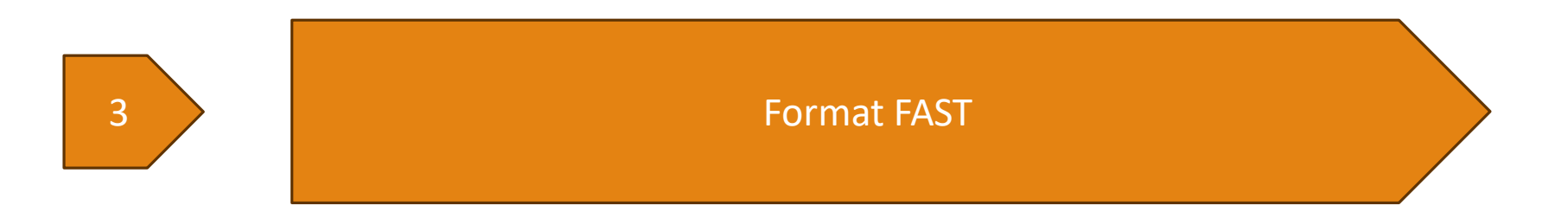

Les séquences (formats) sont stockées en général sous forme de fichiers texte

Le format correspond à l'ensemble des règles :

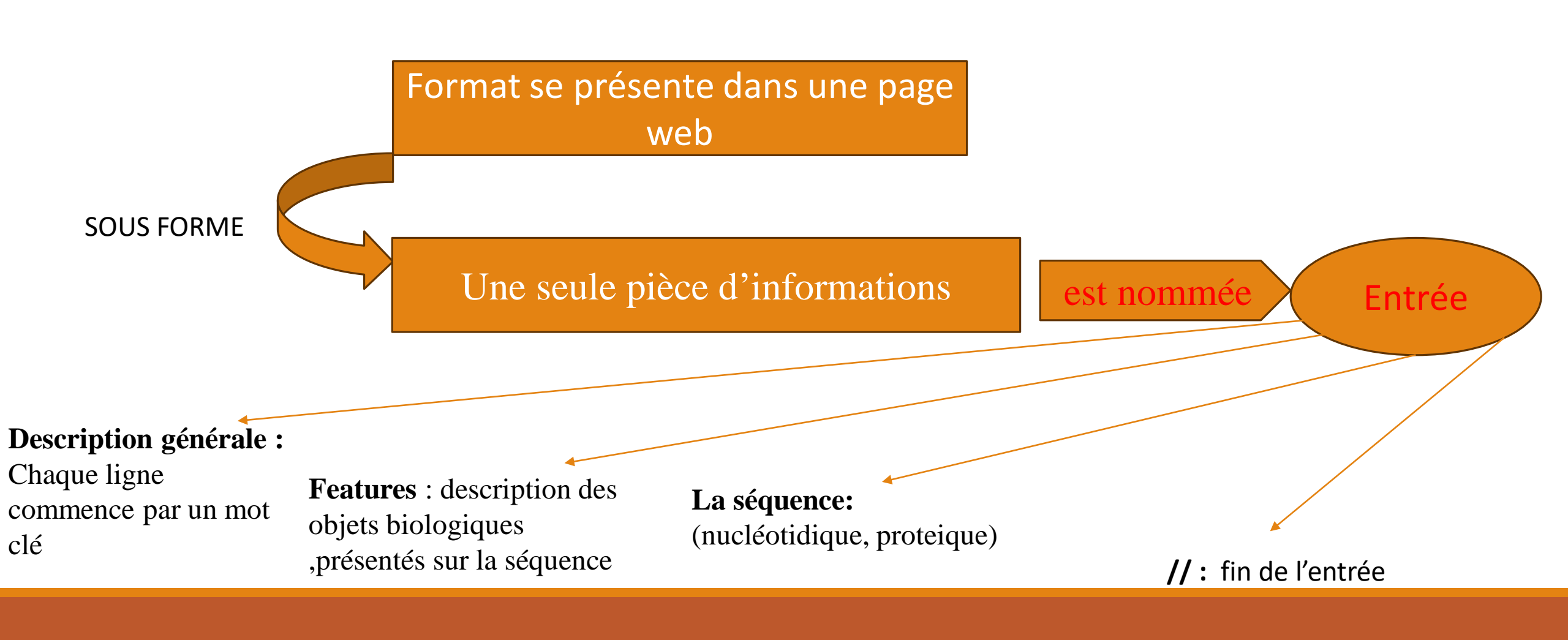

### **Format Genbank**

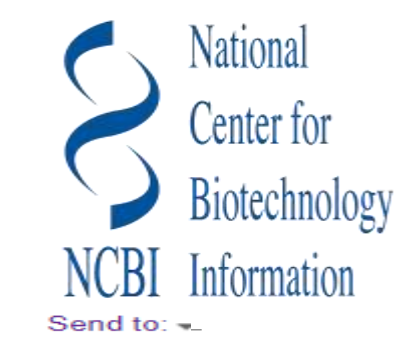

### Format Genbank (NCBI, nucléotides)

GenBank -

### Homo sapiens BRCA1 DNA repair associated (BRCA1), RefSeqGene (LRG\_292) on chromosome 17

NCBI Reference Sequence: NG\_005905.2

FASTA Graphics

<u>Go to:</u> 🖂

| LOCUS      | NG_005905 193689 bp DNA linear PRI 09-OCT-2023                      |
|------------|---------------------------------------------------------------------|
| DEFINITION | Homo sapiens BRCA1 DNA repair associated (BRCA1), RefSeqGene        |
|            | (LRG_292) on chromosome 17.                                         |
| ACCESSION  | NG_005905                                                           |
| VERSION    | NG_005905.2                                                         |
| KEYWORDS   | RefSeq; RefSeqGene.                                                 |
| SOURCE     | Homo sapiens (human)                                                |
| ORGANISM   | Homo sapiens                                                        |
|            | Eukaryota; Metazoa; Chordata; Craniata; Vertebrata; Euteleostomi;   |
|            | Mammalia; Eutheria; Euarchontoglires; Primates; Haplorrhini;        |
|            | Catarrhini; Hominidae; Homo.                                        |
| REFERENCE  | 1 (bases 1 to 193689)                                               |
| AUTHORS    | Orban TI and Olah E.                                                |
| TITLE      | Emerging roles of BRCA1 alternative splicing                        |
| JOURNAL    | Mol Pathol 56 (4), 191-197 (2003)                                   |
| PUBMED     | 12890739                                                            |
| REMARK     | Review article                                                      |
| REFERENCE  | 2 (bases 1 to 193689)                                               |
| AUTHORS    | Orban TI and Olah E.                                                |
| TITLE      | Expression profiles of BRCA1 splice variants in asynchronous and in |
|            | G1/S synchronized tumor cell lines                                  |
| JOURNAL    | Biochem Biophys Res Commun 280 (1), 32-38 (2001)                    |
| PUBMED     | 11162473                                                            |
| REFERENCE  | 3 (bases 1 to 193689)                                               |
| AUTHORS    | Datasson 14                                                         |

### **Forme EMBL**

### Forme EMBL /EBI: https://www.ebi.ac.uk/

```
13
          standard; DNA; HTG; 84195 BP.
TD
XX
     chromosome: GRCh37:13:32889611:32973805:1
AC
     12-NOV-2011
DT
     Homo sapiens chromosome 13 GRCh37 partial sequence 32889611..32973805
DE
     annotated by Ensembl
DE
OS
     Homo sapiens (human)
     Eukaryota; Metazoa; Eumetazoa; Bilateria; Coelomata; Deuterostomia;
OC
. . .
     Hominoidea; Hominidae; Homininae; Homo.
OC
XX
     This sequence was annotated by the Ensembl system. Please visit the Ensembl
CC
CC
     web site, http://www.ensembl.org/ for more information.
XX
                     Location/Oualifiers
     Key
FH
                     1.,84195
FT
     gene
                     /gene=ENSG00000139618
FT
                     /locus tag="BRCA2"
FT
                     /note="breast cancer 2, early onset [Source:HGNC
FT
                     Symbol; Acc:1101]"
FT
                     join(1..194,949..1054,3604..3852,9603..9711,10628..10677,
FT
     mRNA
                     10769..10809,11026..11140,13970..14019,15446..15557,
FT
. . .
                     /gene="ENSG00000139618"
FT
                     /note="transcript id=ENST00000380152"
FT
. . .
                     /translation="MPIGSKERPTFFEIFKTRCNKADLGPISLNWFEELSSEAPPYNSE
FT
FT
                     PAEESEHKNNNYEPNLFKTPORKPSYNOLASTPIIFKEOGLTLPLYOSPVKELDKFKLD
```

**ID** : Identificateur, c'est le nom de l'entrée contenant la séquence. Cette ligne a la structure suivante : nom de l'entrée ; classe de la donnée ; molécule ; division ; longueur. Le nom est suivi de l'indication de la classe de donnée, puis du type de molécule ADN, ARN ou ADNc (XXX si l'entrée n'a pas été annotée) ; ensuite la division à laquelle l'entrée appartient et enfin la longueur de la séquence en paires de bases (bp).

**AC** : Numéro d'accession de l'entrée qui ne varie pas au cours des versions successives de la banque. Il peut y avoir plusieurs numéros d'accessions pour une même entrée. En effet lorsque deux entrées sont fusionnées en une seule, un nouveau numéro peut être attribué à la nouvelle entrée et ceux provenant des ex-entrées indépendantes sont conservés

### **Forme FASTA**

### Format FAST(commence par l'indice plus grand )

### Homo sapiens chromosome 17, GRCh38.p14 Assemblée primaire

Séquence de référence NCBI : NC\_000017.11

Graphiques GenBank

>NC\_000017.11:c43170327-43044295 Homo sapiens chromosome 17, GRCh38.p14 Assemblée primaire CTTTTGTCCCGCCCTTCCTCGACTGTGTCTTGATTTCCTATTCTGAGAGGCTATTGCTCAGCGGTTTC CGTGGCAACAGTAAAGCGTGGGAATTACAGATAAATTAAAACTGTGGAACCCCTTTCCTCGGCTGCCGCC AAGGTGTTCGGTCCTTCCGAGGAAGCTAAGGCCGCGTTGGGGTGAGACCCTCACTTCATCCGGTGAGTAG CACCGCGTCCGGCAGCCCCAGCCCCACACTCGCCCGCGCTATGGCCTCCGTCTCCCAGCTTGCCTGCATC TACTCTGCCCTCATTCTGCACGGACTATGAGGTGACCTTTACGGAGGATAAGATCAATGCCCTTATTAAAG CAGCCAGTGTAAATATTGAAACTTTTTGGCCTGGCTTGTTTGCAAAGGTCCTGGCCAACGTCAACATTGG GAGCCACATCTGCAGTGTAGAGGGGGGGGAAAAAAACGTGACTGCGCGTCGTGAGCTCGCTGAGACGTTCT GGACGGGGGACAGGCCGTGGGGTTTCTCAGATAACTGGGCCCCTGGGCTCAGGAGGCCTGGCACCCTCTGC TAAGGCGTTGTGAACCCCCCGGGGAAGGGGGGCAGTTTGTAGGTCTCGAGGGAAGCACTAAGGATCAGGTT GGGGGCACAGTGTGTCCGAGGAGGAGGAATCCTCCTGATAGGAACTGGAATGTGCCTTGAAGGGGACACCATG TGTATAAGAACATCAGCTGGTCGCCGGGGATGGTGGCTTACGCCTGTATTCCTAGCACTTTTGGGAGGCCA AGGCGGATGGATCACGAGGTCAGGAGTTCGAGACCAGCCTGACCATCGTGGTGAAACCCCGTCTCTACTA AAAATACAAAAATTAGCCGGGCGTGGTGGCGCGCGCCGCCAGCTACTCAGGAGCTGAGGCAGGAGAATCGCTT 

### FASTA

### Homo sapiens chromosome 17, GRCh38.p14 Assemblée primaire

Séquence de référence NCBI : NC\_000017.11

Graphiques GenBank

>NC 000017.11:c43170327-43044295 Homo sapiens chromosome 17, GRCh38.p14 Assemblée primaire CTTTTGTCCCGCCCTTCCTCTGACTGTGTCTTGATTTCCTATTCTGAGAGGCTATTGCTCAGCGGTTTC CGTGGCAACAGTAAAGCGTGGGAATTACAGATAAATTAAAACTGTGGAACCCCTTTCCTCGGCTGCCGCC AAGGTGTTCGGTCCTTCCGAGGAAGCTAAGGCCGCGTTGGGGTGAGACCCTCACTTCATCCGGTGAGTAG CACCGCGTCCGGCAGCCCCAGCCCCACACTCGCCCGCGCTATGGCCTCCGTCTCCCAGCTTGCCTGCATC TACTCTGCCCTCATTCTGCACGGACTATGAGGTGACCTTTACGGAGGATAAGATCAATGCCCTTATTAAAG CAGCCAGTGTAAATATTGAAACTTTTTGGCCTGGCTTGTTTGCAAAGGTCCTGGCCAACGTCAACATTGG GAGCCACATCTGCAGTGTAGAGGGGGGGGAAAAAACGTGACTGCGCGTCGTGAGCTCGCTGAGACGTTCT GGACGGGGGACAGGCCGTGGGGTTTCTCAGATAACTGGGCCCCTGGGCTCAGGAGGCCTGGCACCCTCTGC TAAGGCGTTGTGAACCCCCCGGGGAAGGGGGGCAGTTTGTAGGTCTCGAGGGAAGCACTAAGGATCAGGTT GGGGGCACAGTGTGTCCGAGGAGGAATCCTCCTGATAGGAACTGGAATGTGCCTTGAAGGGGACACCATG TGTATAAGAACATCAGCTGGTCGCCGGGGATGGTGGCTTACGCCTGTATTCCTAGCACTTTTGGGAGGCCA AGGCGGATGGATCACGAGGTCAGGAGTTCGAGACCAGCCTGACCATCGTGGTGAAACCCCCGTCTCTACTA AAAATACAAAAATTAGCCGGGCGTGGTGGCGCGCGCCGCCAGCTACTCAGGAGCTGAGGCAGGAGAATCGCTT 

### Exemples des navigateurs génomiques

## **Genome Browsers= Navigateurs génomiques**

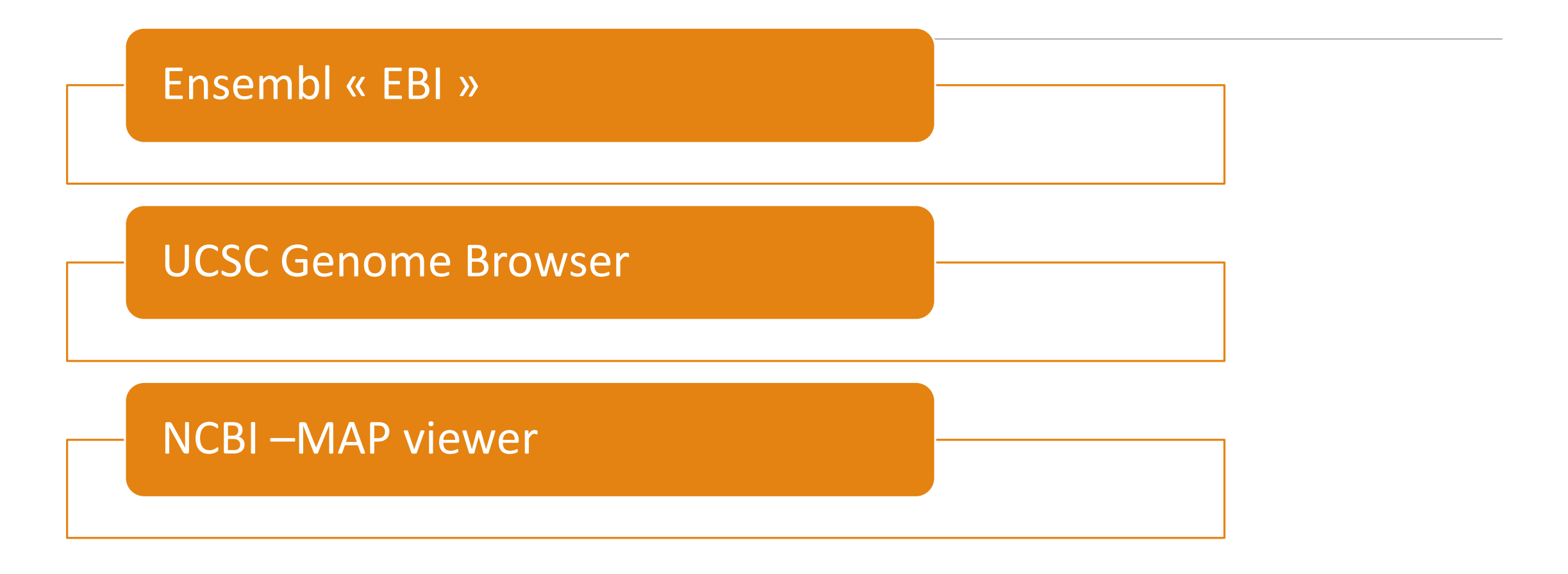

# Visionneuse de données génomiques

**GDV** prend en charge l'exploration et l'analyse d'<u>assemblages de</u> <u>génomes eucaryotes annotés NCBI</u> et sélectionnés non annotés NCBI. Actuellement, des assemblages de plus de 2 420 organismes sont disponibles.

х

| Cha | ng       | er       | de | vue |
|-----|----------|----------|----|-----|
|     | <u> </u> | <u> </u> |    |     |

Rechercher des organismes Homo sapiens (human)

Pour afficher plus d'organismes dans l'arborescence, cliquez sur les nœuds comportant des signes « + ». Appuyez et maintenez le « + » pour développer et révéler tous les sous-groupes. Ou recherchez un organisme en utilisant le champ de recherche ci-dessus.

Nouveau! Cliquez sur Changer de vue en haut pour voir une autre façon de naviguer dans les génomes.

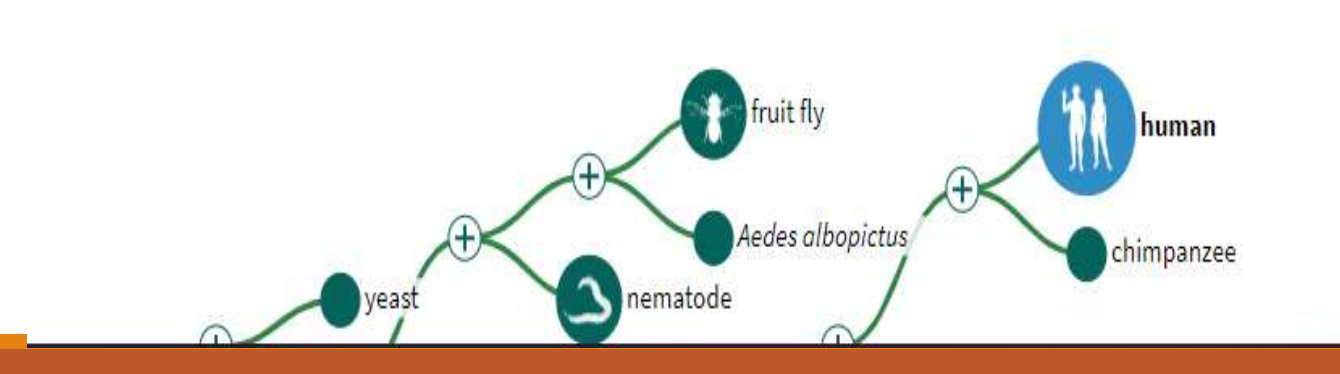

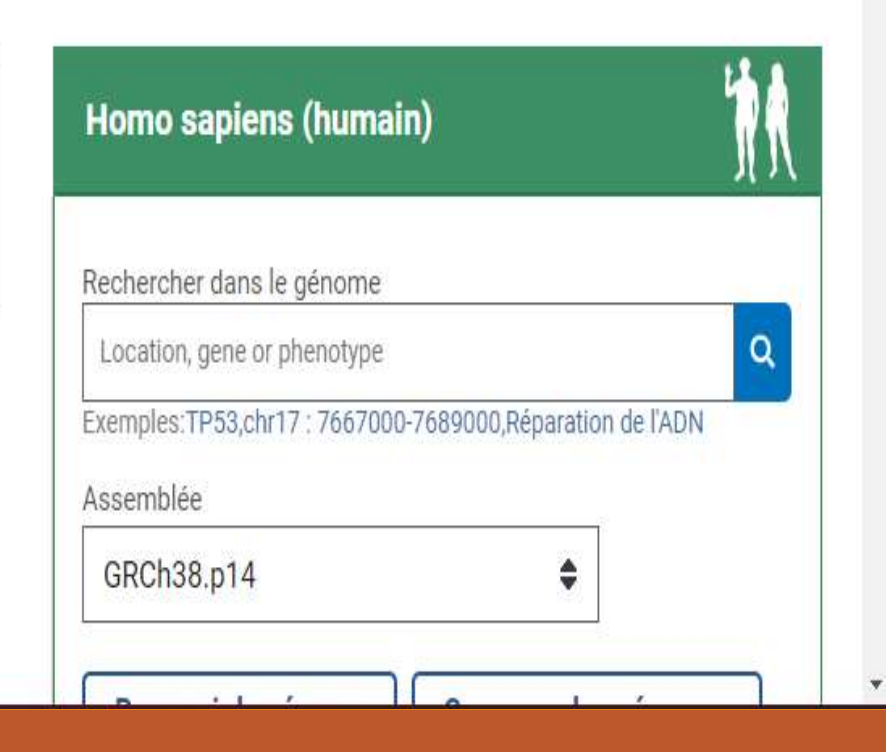

#### **Genome Browser Gateway** Institute Genome Browser Genomes Tools Mirrors Downloads My Data Projects Help About Us **Find Position Browse/Select Species** POPULAR SPECIES Human Assembly Feb. 2009 (GRCh37/hg19) GO Zebrafish Fruitfly Rat Worm Yeast Position/Search Term Search through thousands of genome browsers Enter position, gene symbol or search terms

Current position: chr8:39.771.328-39.786.309

Human Genome Browser - hg19 assembly

Enter species, common name or assembly ID

#### Unable to find a genome? Send us a request.

UNIVERSITY OF CALIFORNIA

#### UCSC SPECIES TREE AND CONNECTED ASSEMBLY HUBS

Genomics

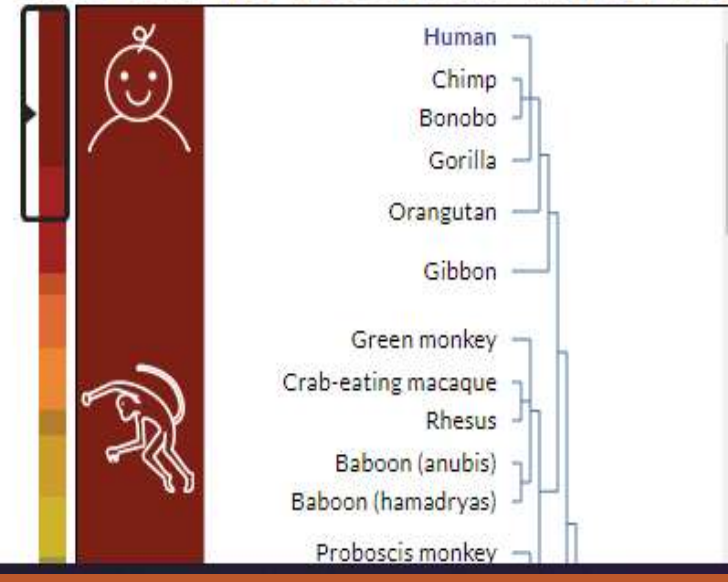

The February 2009 human reference sequence (GRCh37) was produced by the **Genome Reference Consortium**. For more information about this assembly, see **GRCh37** in the NCBI Assembly database.

#### Sample position queries

A genome position can be specified by the accession number of a sequenced genomic clone, an mRNA or EST or STS marker, a chromosomal coordinate range, or keywords from the GenBank description of an mRNA. The following list shows examples of valid position queries for the human genome. See the User's Guide for more information.

Request: Genome Browser Response:

chr7 chrUn\_gl000212 Displays all of chromosome 7 Displays all of the unplaced contig gl000212

#### view sequences

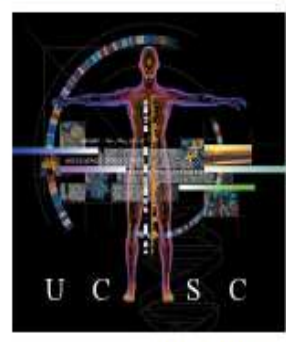

Homo sapiens (Graphic courtesy of CBSE)

### Ensembl BLAST/BLAT | PEV | Outils | BioMart | Téléchargements | Aide et documents | Blog

🛃 🗸 Search all species...

#### Outils BioMart > BLAST/BLAT > Prédicteur d'effet de variante > Exportez des ensembles de Recherchez dans nos génomes Tous les outils données personnalisés depuis votre séquence d'ADN ou de Analysez vos propres variantes et Ensembl avec cet outil d'exploration protéine prédisez les conséquences de données fonctionnelles des variantes connues et inconnues Recherche Toutes les espèces ✓ pour

par exemple BRCA2 ou rat 5:62797383-63627669 ou rs699 ou maladie coronarienne

#### Tous les génomes

-- Sélectionnez une espèce -- 🗸 🗸

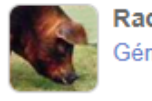

Races de porcs Génome de référence porcin et 12 races supplémentaires

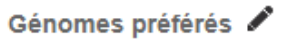

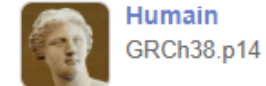

Vous utilisez toujours GRCh37 ?

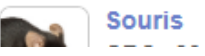

Ensembl est un navigateur génomique pour les génomes vertébrés qui prend en charge la recherche en génomique comparative, évolution, variation de séquence et régulation transcriptionnelle. Ensembl annote les gènes, calcule plusieurs alignements, prédit la fonction de régulation et collecte des données sur les maladies. Les outils Ensembl incluent BLAST, BLAT, BioMart et le Variant Effect Predictor (VEP) pour toutes les espèces prises en charge.

#### Ensembl version 110 (juillet 2023)

- L'assemblage du génome humain a été mis à jour avec la dernière version du correctif GRCh38.p14
- Annotation réglementaire Une annotation des régions ouvertes de chromatine et des promoteurs chez le porc, le poulet, le saumon de l'Atlantique, le turbot et le bar européen a été ajoutée (une collaboration avec les consortiums GENE-SWitCH et AQUA-FAANG)
- Trois souches de rats ont été ajoutées : SHR/Utx RGD\_8142385, WKY/Bbb RGD\_1581635 et SHRSP/BbbUtx.
- Attributs de transcription canoniques MANE et Ensembl à ajouter en tant que balises dans les fichiers GFF3

#### Plus d'actualités & sur notre blog

S'identifier S'enregistr

#### Ensembl libération rapide

Nouveaux assemblages avec annotation des gènes et des protéines toutes les deux semaines .

Remarque : les espèces qui existent délà sur ce site

### Genome Browsers« Ensembl »

https://www.ensembl.org/index.html

Banque de données spécialiste

génomique

Initiée en 1999

Projet en collaboration entre l'European Bioinformatics Intitute (EBI) et le Wellcome Trust Sanger Institute (WTSI)

| 2 <b>E</b> naamh             |      |                                                                                                    |                        |
|------------------------------|------|----------------------------------------------------------------------------------------------------|------------------------|
| z <b> </b> ⊑nsem¤            | BLAS | T/BLAT   VEP   Tools   BioMart   Downloads   Help & Docs   Blog                                                                                                    | 🛃 🛛 Search all species |
| w Search Jobs v              |      |                                                                                                    |                        |
| estrict category to:         |      |                                                                                                    |                        |
| Sene                         | 229  | ID01                                                                                                    |                        |
| anscript                     | 374  | 729 results match IDO1                                                                                                    |                        |
| neTree                       | 164  |                                                                                                    |                        |
| beFeature                    | 12   | IDO1 (Human Gene)<br>ENSG0000131203 8:39902275-39928790:1<br>Indoleamine 2,3-dioxygenase 1 [Source:HGNC Symbol;Acc:HGNC:6059]                                                                                                    |                        |
| strict species to:           |      | INDOLEAMINE 2,3-DIOXYGENASE; IDO1 [*147435] (MIM gene record; description: INDOLEAMINE 2,3-                                                                                                    |                        |
| ian                          | 37   | DIOXYGENASE; <i>IDO1</i> ;;INDO;;IDO,) is an external reference matched to Gene ENSG00000131203 Variant table • Phenotynes • Location • External Refs. • Regulation • Orthologues • Gene tree                                                            |                        |
| se                           | 64   |                                                                                                    |                        |
| rafish                       | 3    | ENST0000253513 8:39913869-39928444:1                                                                                                    |                        |
| can green monkey             | 3    | Indoleamine 2,3-dioxygenase 1 [Source:HGNC Symbol;Acc:HGNC:6059].<br>Location • External Refs. • cDNA seq. • Exons • Variant table • Protein seq. • Population • Protein summary                                                                         |                        |
| an savanna elephant:         | 3    | IDO1-205 (Human Transcript)                                                                                                    |                        |
| rian mouse                   | 4    | ENST00000521480 8:39922552-39923931:1<br>Indoleamine 2.3-dioxygenase 1 [Source:HGNC Symbol:Acc:HGNC:6059]                                                                                                    |                        |
| 58 more species              |      | Location • External Refs. • cDNA seq. • Exons • Variant table • Population                                                                                                    |                        |
| er page:<br>25 50 100        |      | IDO1-206 (Human Transcript)<br>ENST00000521636 8:39917885-39922911:1<br>Indoleamine 2,3-dioxygenase 1 [Source:HGNC Symbol;Acc:HGNC:6059].<br>Location • External Refs. • cDNA seq. • Exons • Variant table • Population                                  |                        |
| <b>yout:</b><br>andard Table |      | IDO1-207 (Human Transcript)<br>ENST00000522495 8:39902375-39928426:1<br>Indoleamine 2,3-dioxygenase 1 [Source:HGNC Symbol;Acc:HGNC:6059].<br>Location • External Refs. • cDNA seq. • Exons • Variant table • Protein seq. • Population • Protein summary |                        |

#### Location: 8:39,902,275-39,928,790

#### Gene: IDO1 Transcript: IDO1-202 Jobs 🔻

Transcript: ENST00000518237.6 ID01-202

| Franscript-based | displays |
|------------------|----------|
| -                |          |

#### - Summary

- ⊡ Sequence
  - cDNA
  - Protein
- Protein Information
- Protein summary
- Domains & features
- Variants
- PDB 3D protein model
- L AlphaFold predicted model
- □ Genetic Variation
  - Variant table
  - Variant image
  - Haplotypes
  - Population comparise
- Comparison image E: External References
- General identifiers
- Oligo probes
- Supporting evidence
- D History
  - Transcript history
     Protein history
  - Protein history
- 🌣 Configure this page
- 👌 Custom tracks
- 🛃 Export data
- < Share this page

Description Gene Synonyms

Location

About this transcript

Gene

indoleamine 2,3-dioxygenase 1 [Source:HGNC Symbol;Acc:<u>HGNC:6059</u>

IDO, INDO

Chromosome 8: 39,913,891-39,928,790 forward strand.

This transcript has 10 exons, is annotated with 168 domains and features, is associated with 4718 variant alleles and maps to 415 oligo probes.

This transcript is a product of gene <u>ENSG00000131203.13</u> Hide transcript table

| Show/hide columns ( | (1 hidden) |      |              |                         |                    |                                     |                      |                                   |
|---------------------|------------|------|--------------|-------------------------|--------------------|-------------------------------------|----------------------|-----------------------------------|
| Transcript ID       | Name 🍦     | bp 🖕 | Protein 🖕    | Biotype 🖕               | CCDS               | UniProt Match 💧                     | RefSeq Match 🖕       | Flags                             |
| ENST00000518237.0   | IDO1-202   | 1849 | <u>403aa</u> | Protein coding          | <u>CCDS47847</u> & | <u>A0A348GSI3</u> & <u>P14902</u> & | <u>NM_002164.6</u> & | MANE Select Ensembl Canonical GEN |
| ENST0000522495.5    | IDO1-207   | 1709 | <u>403aa</u> | Protein coding          | <u>CCDS47847</u> & | <u>A0A348GSI3</u> & <u>P14902</u> & | -                    | GENCODE basic APP                 |
| ENST00000519154.5   | IDO1-204   | 1138 | <u>180aa</u> | Protein coding          |                    | A0A140T9Z2                          | -                    | TSL:5 CDS 3' in                   |
| ENST00000518804.5   | IDO1-203   | 612  | <u>78aa</u>  | Protein coding          |                    | <u>ESRIX2</u> 교                     | -                    | TSL:4 CDS 3' in                   |
| ENST0000522840.1    | IDO1-208   | 572  | <u>47aa</u>  | Protein coding          |                    | <u>E5RH36</u> &                     | -                    | TSL:4 CDS 3' in                   |
| ENST0000253513.11   | IDO1-201   | 1525 | <u>170aa</u> | Nonsense mediated decay |                    | J <u>3KN03</u> ជ្                   | -                    | TSL:5                             |
| ENST0000521636.1    | IDO1-206   | 700  | No protein   | Retained intron         |                    | -                                   | -                    | TSL:3                             |
| ENST0000521480.1    | IDO1-205   | 563  | No protein   | Retained intron         |                    | -                                   | -                    | TSL:2                             |
| ENST0000523779.1    | IDO1-209   | 511  | No protein   | Retained intron         |                    | -                                   | -                    | TSL:2                             |
|                     |            |      |              |                         |                    |                                     |                      |                                   |

#### Exons @

Download sequence

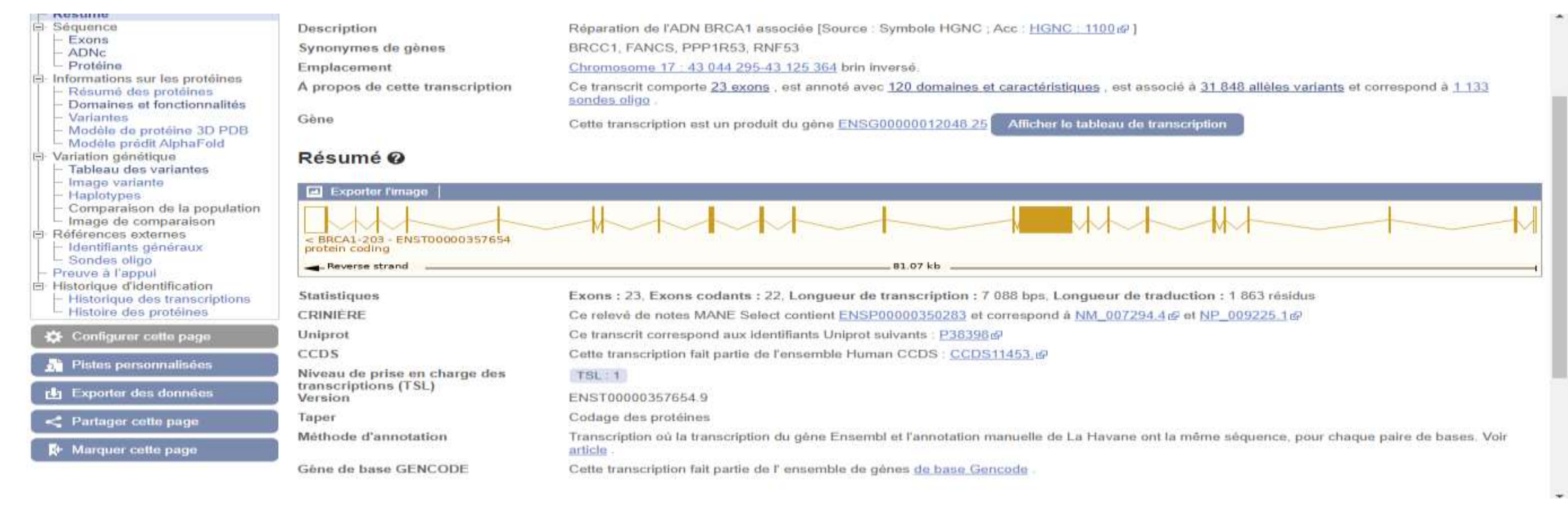

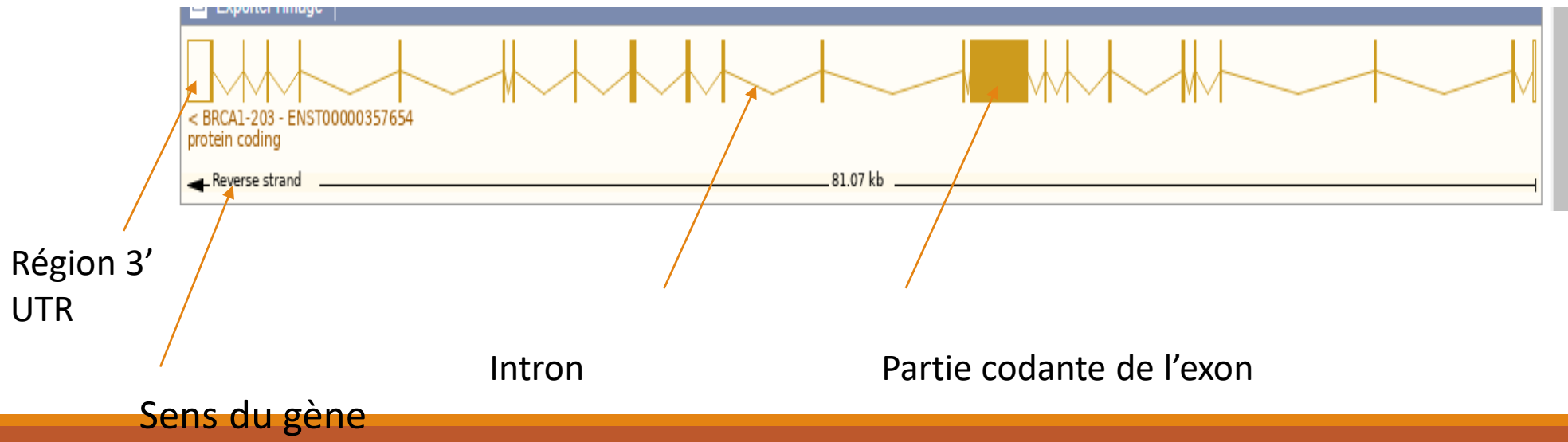

### Exons

| 1   | Exons/Introns Séq       | uence traduite     | Séquence d'accom                        | pagnement Séquen        | ce d'introns | UTR                                                                                                    |                                                                                                    |                     |
|-----|-------------------------|--------------------|-----------------------------------------|-------------------------|--------------|----------------------------------------------------------------------------------------------------|----------------------------------------------------------------------------------------------------|---------------------|
|     | Variantes 3 pr          | emiers UTR         | 5 premiers UTR Sé                       | quence de codage        | Changement   | de cadre Suppression Inframe                                                                                                    |                                                                                                    |                     |
|     | Inse                    | rtion Inframe      | Faux-sens Variant                       | e modifiant les protéin | es Accept    | eur d'épissure Donateur d'épissage                                                                                                  |                                                                                                    |                     |
|     | Rég                     | ion d'épissure     | Commencez perdu                         | Début retenu Arré       | t gagné 🔒    | rrêt retenu Synonyme                                                                                                    |                                                                                                    |                     |
|     | Balisage char           | gé                 |                                         |                         |              |                                                                                                    |                                                                                                    |                     |
| Mo  | ntrer Tous 🗙 entrées    |                    |                                         | Afficher/manguer la     |              |                                                                                                    | Filtro                                                                                                    | ×.                  |
| Non | Evon/Introp             | Commoncor          | Ein Dhasa da dán                        | Anichen/masquerie       | Longuour     | Sáruonco                                                                                                    | Filte                                                                                                    |                     |
| NUI | Séquence amont<br>de 5' | Commencer          | riii riiase ue uen                      | lanaye rhasenhale       | Longueur     | agcgcgggaattacagataaattaaaa                                                                                                    | ctgcgactgcgcggcgtgagctc                                                                                           |                     |
| 1   | ENSE00001852567         | 4 <u>3 125 364</u> | <u>43</u> -<br><u>125</u><br><u>271</u> |                         | 94           | G <u>C T G A GA C T T C C T G G A C G G</u><br>C T <u>C A G G</u> AG <u>G C C T</u> T <u>C A C C</u> CTCTG                          | <u>g g g a c a </u> gg <u>c</u> tg <u>t g</u> gg<br>c <u>t c</u> tg <u>g g</u> ta <mark>a</mark> a <mark>g</mark> | <u>g t t</u> t      |
|     | Introns 1-2             | <u>43 125 270</u>  | <u>43</u><br><u>124</u><br><u>116</u>   |                         | 1 155        | gtagtagagtcccgggaaagggacatata                                                                                                    | tgtttttctaatgtgttaaag                                                                                             |                     |
| 2   | ENSE00003559512         | <u>43 124 115</u>  | <u>43</u> -<br><u>124</u><br><u>017</u> | 2                       | 99           | T T <mark>C A T T G G A A C A G A A A G A A<br/>C <mark>A T T A A T G C </mark>T <mark>A T G <mark>C</mark> A G A A A</mark></mark> | <u>A T G G A T T <mark>T</mark> A T C T G</u><br>T C T T A G A G T G T <mark>C C</mark>                           | <u>CTCT</u><br>CATC |
|     | Intron2-3               | <u>43 124 016</u>  | <u>43</u><br><u>115</u><br><u>780</u>   |                         | 8 237        | gtaagtcagcacaagagtgtattaatt                                                                                                    | tttctcccccctaccctgctag                                                                                            |                     |
| 3   | ENSE00003510592         | <u>43 115 779</u>  | 43 2<br>115<br>726                      | 2                       | 54           | T <mark>C <mark>T G G A G T T </mark>G A <mark>T C A A G G A A</mark></mark>                                                        | <u>. C C T G T C T C C A C A A</u>                                                                                | <u>AGTG</u>         |
|     | Intron3-4               | <u>43 115 725</u>  | <u>43</u><br><u>106</u>                 |                         | 9 192        | gtaagtttgaatgtgttatgtggcttt                                                                                                    | ctttctttctttataatttatag                                                                                           |                     |

# Identification des variants génétiques

### Définition : variants :

versions des gènes créés par des mutations au sein des individus d'une même espèce, chaque individu étant génétiquement différent des autres individus

Mutation ponctuelle isolée

Polymorphisme d'un seul nucléotide (polymorphisme nucléotidique).

Variation stable de la séquence d'ADN génomique

portant sur une seule base

Beaucoup de SNP n'ont pas d'implications fonctionnelles mais ils définissent un locus unique dans le génome et sont polymorphes.

SNP(pour single nucleotide polymorphism) rs4275724

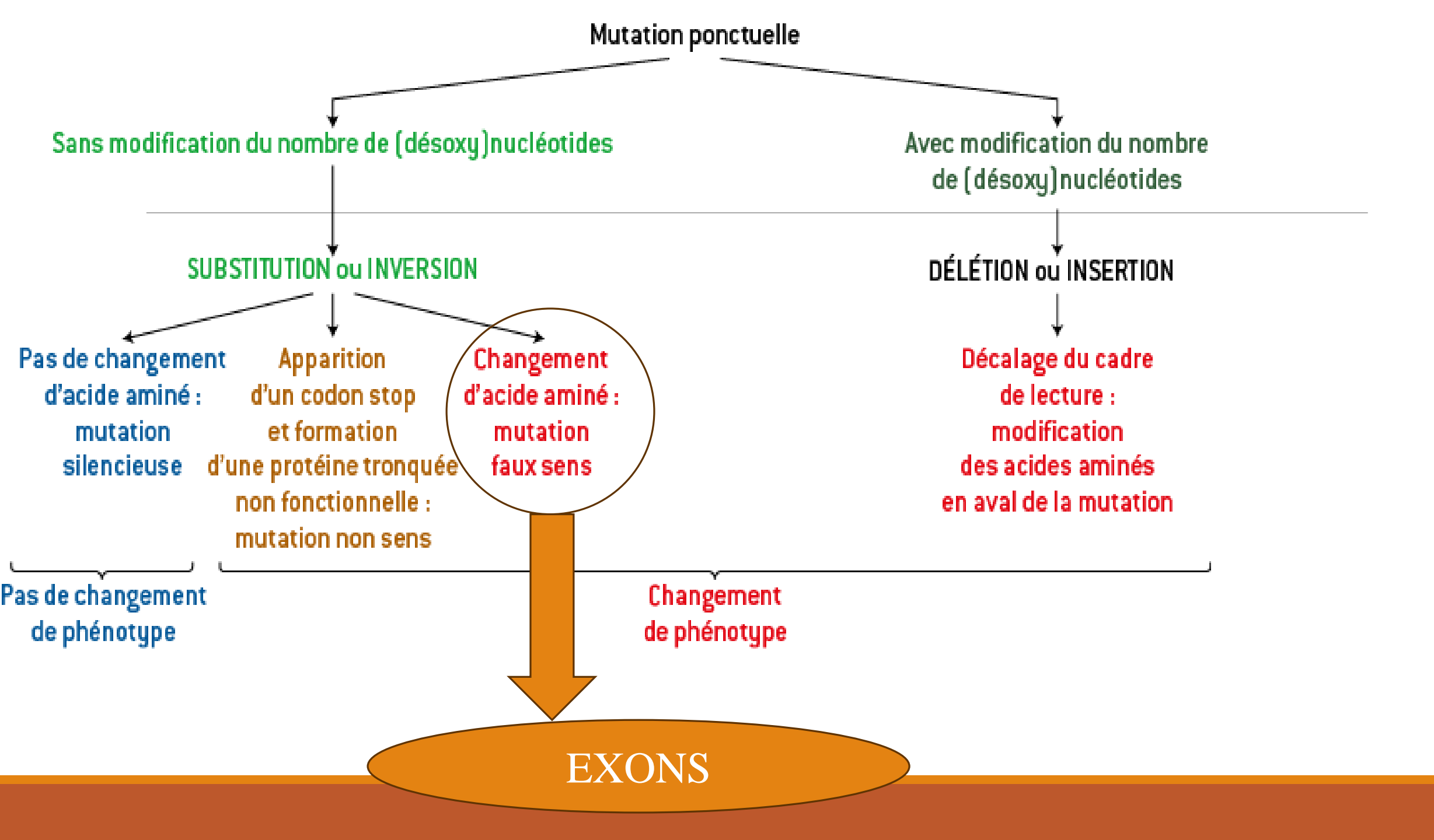

# Identifier toutes les variantes génétiques d'un gène

Pour identifier toutes les variantes génétiques d'un gène :

- il faut cliquer sur l'option variantes ( qui se trouve ) dans la barre , à gauche
- après avoir identifié le gène dans la banque de données Ensembl

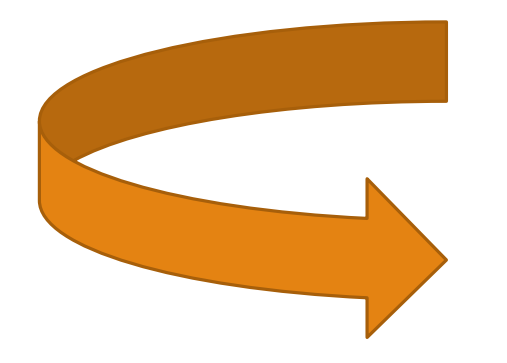

### Identifier toutes les variantes génétiques d'un gène

| Residu<br>e | Variant ID          | Conseq.<br>Type               | Source | Evidence   | Alleles                 | Ambig.<br>code | Residu<br>es | Codons                        | SIFT       | Poly-<br>Phen | CADD       | REVEL      | MetaL<br>R | n<br>Assess<br>or |
|-------------|---------------------|-------------------------------|--------|------------|-------------------------|----------------|--------------|-------------------------------|------------|---------------|------------|------------|------------|-------------------|
| 10          | rs746614436         | missense<br>variant           | dbSNP  |            | A/G                     | R              | T, A         | ACA,<br>GCA                   | 0.39       | 0.027         | ) 🔼        | 0.024      | 0.071      | 0.144             |
| 12          | <u>rs780742846</u>  | synonymous<br>variant         | dbSNP  |            | T/C                     | Y              | S            | AG <b>T</b> ,<br>AG <b>C</b>  | -          |               |            |            | -          | -                 |
| 12          | COSV53715809        | coding<br>sequence<br>variant | COSMIC | *          | COSMIC<br>_MUTATI<br>ON | 12             | 2            | 2                             | 2          | 8             | 8          | 8          | 2          | 2                 |
| 13          | rs1198318159        | missense<br>variant           | dbSNP  | AD anom    | A/G                     | R              | K, R         | A <b>A</b> A,<br>A <b>G</b> A | 0.2        | 0             | ) 10       | 0.082      | 0.068      | 0.088             |
| 14          | rs1022734986        | missense<br>variant           | dbSNP  | AD anom    | A/ <b>C</b> /T          | н              | E, A         | G <b>A</b> G,<br>G <b>C</b> G | 0.06       | 0.4           | 15         | 0.108      | 0.107      | 0.555             |
| 14          | rs1022734986        | missense<br>variant           | dbSNP  | anom<br>AD | A/C/T                   | н              | E, V         | G <b>A</b> G,<br>GTG          | 0.04       | 0.322         | ) 16       | 0.156      | 0.153      | 0.752             |
| 15          | <u>rs1459177933</u> | missense<br>variant           | dbSNP  | Janom AD   | T/A                     | w              | Y, N         | TAC,<br>AAC                   | 0          | 0.975         | 20         | 0.192      | 0.401      | 0.923             |
| 16          | rs966695918         | synonymous<br>variant         | dbSNP  | 6          | T/C                     | Y              | Н            | CA <b>T</b> ,<br>CA <b>C</b>  | -          | -             |            | *          | -          | -                 |
| 17          | COSV99503172        | coding<br>sequence<br>variant | COSMIC | -          | COSMIC<br>_MUTATI<br>ON |                | 2            | 12                            | 12         | 5 <u>4</u>    | 8          | 2          | 2          | а.                |
| 17          | COSV105020612       | coding<br>sequence<br>variant | COSMIC | *          | COSMIC<br>_MUTATI<br>ON | -              | -            |                               | )*<br>     | )*            |            | *          | *          | -                 |
| 19          | <u>rs1179317746</u> | synonymous                    | dbSNP  |            | A/G                     | R              | E            | GA <b>A</b> ,                 | 8 <u>5</u> | <u>85</u>     | 8 <u>5</u> | 8 <u>2</u> | <u>a</u>   | 82                |

### **Identification de la séquence nucléotidique du SNP :**

Pour chercher la position du SNP dans la séquence nucléotidique il faut :

Aller vers la banque de données généralistes NCBI (https://www.ncbi.nlm.nih.gov)

| An official website of the Unite | d States government Here's how you know >                 | 2                                                    |                                                     |                                       |
|----------------------------------|-----------------------------------------------------------|------------------------------------------------------|-----------------------------------------------------|---------------------------------------|
| NIH National<br>National Center  | Library of Medicine                                       |                                                      |                                                     | Log in                                |
| All Da                           | atabases 🗸                                                |                                                      |                                                     | Search                                |
| NCBI Home                        | Welcome to NCBI                                           |                                                      |                                                     | Popular Resources                     |
| Resource List (A-Z)              | The National Center for Biotechnol                        | ogy Information advances science an                  | d health by providing access to                     | PubMed                                |
| All Resources                    | biomedical and genomic informatio                         | n.                                                   |                                                     | Bookshelf                             |
| Chemicals & Bloassays            | About the NCBI   Mission   Organ                          | nization   NCBI News & Blog                          |                                                     | PubMed Central                        |
| Data & Software                  |                                                           |                                                      |                                                     | BLAST                                 |
| DNA & RNA                        | Submit                                                    | Download                                             | Learn                                               | Nucleotide                            |
| Domains & Structures             | Deposit data or manuscripts                               | Transfer NCBI data to your                           | Find help documents, attend a                       | Genome                                |
| Genes & Expression               | Into NCBI databases                                       | computer                                             | class or watch a tutorial                           | SNP                                   |
| Genetics & Medicine              |                                                           |                                                      |                                                     | Gene                                  |
| Genomes & Maps                   |                                                           |                                                      |                                                     | Protein                               |
| Homology                         |                                                           |                                                      |                                                     | PubChem                               |
| Literature                       |                                                           |                                                      |                                                     |                                       |
| Proteins                         |                                                           |                                                      |                                                     | NCBI News & Blog                      |
| Sequence Analysis                | Develop                                                   | 0 mahuna                                             | Beseersh                                            | Search, Download, and Visualize Human |
| Taxonomy                         | Develop                                                   | Analyze                                              | Research                                            | RNA-Seq Gene Expression Data in       |
| Training & Tutorials             | Use NCBI APIs and code<br>libraries to build applications | Identity an NCBI tool for your<br>data analysis task | Explore NCBI research and<br>collaborative projects | (GEO)                                 |
|                                  | instance to build approximite                             | and an any statement                                 | control projecto                                    | 10 Apr 2023                           |

# Chercher un SNP (rs256324)

Chercher la position du SNP dans séquence nucléotidique

| NIH National Cer                                        | al Library of Medicine<br>hter for Biotechnology Information                                                                                                 |                           | Log      |
|---------------------------------------------------------|----------------------------------------------------------------------------------------------------|---------------------------|----------|
| dbSNP si                                                | NP    rs35099072  Create alert Advanced                                                                                                    | Search                    |          |
| Display Settings: 🗸 Summary                             | Send t                                                                                                    | 0: -                      |          |
| <ul> <li>rs35099072 [Homo sapier</li> <li>1.</li> </ul> | ns]                                                                                                    | Search details            |          |
| Variant type:<br>Alleles:                               | SNV<br>G>A [Show Flanks]                                                                                                    |                           |          |
| Cnromosome:<br>Canonical SPDI:                          | 8:39918134 (GRCh38)<br>8:39775653 (GRCh37)<br>NC_00008.11:39918133:G:A                                                                                       | Search                    | See      |
| Gene:<br>Functional Consequence:<br>Validated:          | coding_sequence_variant,missense_variant<br>by frequency,by alfa,by cluster                                                                                  | Recent activity           |          |
| MAF:                                                    | A=0.000385/81 ( <u>ALFA</u> )<br>A=0./0 (ALSPAC)<br>A=0.00027/1 (TWINSUK)                                                                                    | <b>Q</b> rs35099072 (1)   | Turn Off |
| HGVS:                                                   | more<br>NC_000008.11:g.39918134G>A, NC_000008.10:g.39775653G>A, NG_028155.1:g.9326G>A, NM_002164.6:c.230G>A,<br>NM_002164.5:c.230G>A, NP_002155.1:p.Arg77His | <b>Q</b> rs758835146 (1)  |          |
| PubMed                                                  |                                                                                                    | <b>Q</b> rs1296815788 (1) |          |
|                                                         |                                                                                                    | Q Cov53715201 (0)         |          |

# Chercher la position du SNP dans séquence nucléotidique

| National                                   | Center for Biotechnology Information                                                                                                    |            |                                       | Log in         |
|--------------------------------------------|----------------------------------------------------------------------------------------------------|------------|---------------------------------------|----------------|
| dbSNP                                      | SNP   rs35099072  Create alert Advanced                                                                                                    |            | Search                                | Help           |
| Display Settings: 🗸 Summ                   | hary                                                                                                    | Send to: 🗸 |                                       |                |
| ☐ rs35099072 [Homo sa<br>1.                | apiens]                                                                                                    |            | Search details rs35099072[All Fields] |                |
| Variant type:<br>Alleles:                  | SNV<br>G>A [Hide Flanks]                                                                                                    |            |                                       |                |
|                                            | AAGCATAAAACATTACTGAGATTGATTTGAGTCAATTGCTCCATTTGTTT<br>TCAGTTAAACATGCTCAGCATTGATCATCTCACAGACCACAAGTCACAGC<br>[G/A]<br>CCTTGCACGTCTAGTTCTGGGATGCATCACCATGGCATATGTGTGGGGGCA |            | Search                                | See more       |
|                                            | AAGGTCATGGAGATGTCCGTAAGGTTTGGAGATTTTCTCAGATTTCTTAT                                                                                                    |            | Recent activity                       |                |
| Chromosome:<br>Canonical SPDI:             | 8:39918134 (GRCh38)<br>8:39775653 (GRCh37)<br>NC_000008.11:39918133:G:A                                                                                                  |            | <b>Q</b> rs35099072 (1)               | Turn Off Clear |
| Gene:<br>Functional Conseque<br>Validated: | IDO1 (Varview)<br>nce: coding_sequence_variant,missense_variant<br>by frequency,by alfa,by cluster                                                                       |            | Q rs758835146 (1)                     | SNP            |
| MAF:                                       | A=0.000385/81 ( <u>ALFA</u> )<br>A=0./0 (ALSPAC)                                                                                                    |            | Q rs1296815788 (1)                    | CND            |

# **Comment choisir des SNP ?**

Une recherche bibliographique :

- Les polymorphismes répétés dans la maladie
- Les polymorphismes dans les populations

Vérifier la fréquence allélique (MAF): entre (0,02-0,05):

-inferieure à 0,02: rare

-supérieure à 0,05 :très abondante

**SNP** exoniques

SNP faux sens

++++ SNP: sur le même chromosome

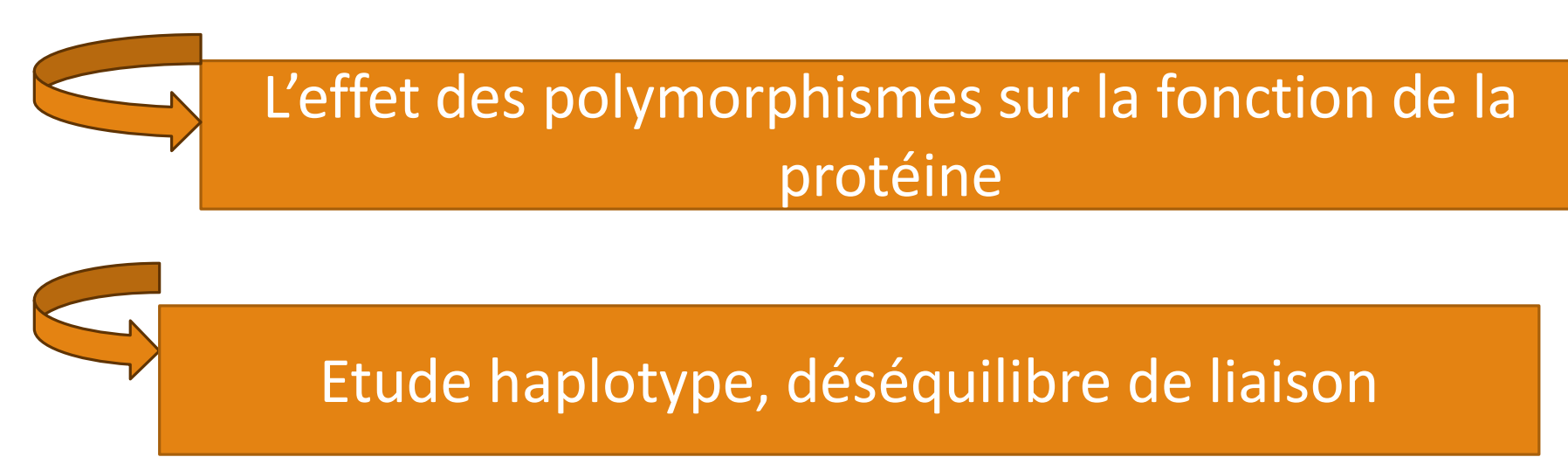

### Merci